My Resource Center (MRC) is an employee website powered by UltiPro that allows employees to track and change their personal information online. GCU's Adjunct Faculty members have the ability to view and update their address and phone numbers, direct deposit and federal tax information on mrc.gcu.edu.

#### **Getting Started**

To access MRC type mrc.gcu.edu into your web browser and press enter. This will redirect you to GCU's Ultipro website.

| <i>(2</i> 0 | 🔁 UltiPro - Windows Internet Explorer |      |                                                 |  |  |  |  |  |  |
|-------------|---------------------------------------|------|-------------------------------------------------|--|--|--|--|--|--|
| G           | $\bigcirc$                            | - 🙋  | mrc.gcu.edu                                     |  |  |  |  |  |  |
| File        | Edit                                  | View | http://mrc.gcu.edu/<br>Search for "mrc.gcu.edu" |  |  |  |  |  |  |
| ☆           | ¢ <b>r</b>                            | 88 - | Admin @ Ultimate Software 🏼 🏉 UltiPro           |  |  |  |  |  |  |
|             |                                       |      |                                                 |  |  |  |  |  |  |

The standard username for MRC is your first initial plus your last name. In the screenshot below, the person's name is Example Person, therefore their user ID is eperson. If your first initial plus last name yields a user name that already exists, the system will append a number to the end of your user name (example: eperson1, eperson2, etc.). If the standard user ID does not work for you, please contact the main Human Resources office for your username. HR can be reached by emailing hr@gcu.edu.

The first time you access the site, you will use a default password. The default password for all users is the user's date of birth in the format mmddyyyy. As an example, December 1, 1980 would be entered as 01011980.

Once the username and default password are entered, click Log in.

| 🍅 U LTI P                        | R O <sup>®</sup> |
|----------------------------------|------------------|
| User name eperson                |                  |
| Password                         |                  |
| Log in<br>Forgot your password?  |                  |
| POWERED BY 🎁 ULTIPRO' Version 10 | .4.1.9444        |

You will then be asked to set up a new password. Enter your date of birth again in the current password field. You will then need to come up with a new password that meets the password requirements seen in the screenshot below. Be sure to include a special character as well as a number, at least one uppercase letter and at least one lowercase letter in your password. Enter it in the New password and Confirm password fields. Click OK.

| 👘 U I            | LT I P R O°                |
|------------------|----------------------------|
| Current passwor  | d                          |
| New password     | •••••                      |
| Confirm passwor  | <sup>rd</sup>              |
| OK Can           | cel                        |
|                  |                            |
| POWERED BY 🎁 U L | TIPRO' Version 10.4.1.9444 |
| Password Require | ements                     |
| Length           | 8-15                       |
| Character types  | 2                          |
| Uppercase        | 1                          |
| Lowercase        | 1                          |
| Numeric          | 1                          |
| Constal          |                            |
| opecial          | 1                          |

Select security questions that you will remember the answers to. If you forget your password you will need to enter an answer to one of the questions to reset it. The answers are case sensitive.

| 🎁 U LT I P R 🤅                       | D®                                            |
|--------------------------------------|-----------------------------------------------|
| Select and enter all security questi | ons and choose 'Finish' to set your password. |
| In what city were you born?          | Phoenix                                       |
| What was the name of your first pet? | Fluffy                                        |
| What street did you grow up on?      | Elm                                           |
| Finish Cancel                        |                                               |

The home page will display company information regarding university policies, information and employee

discounts.

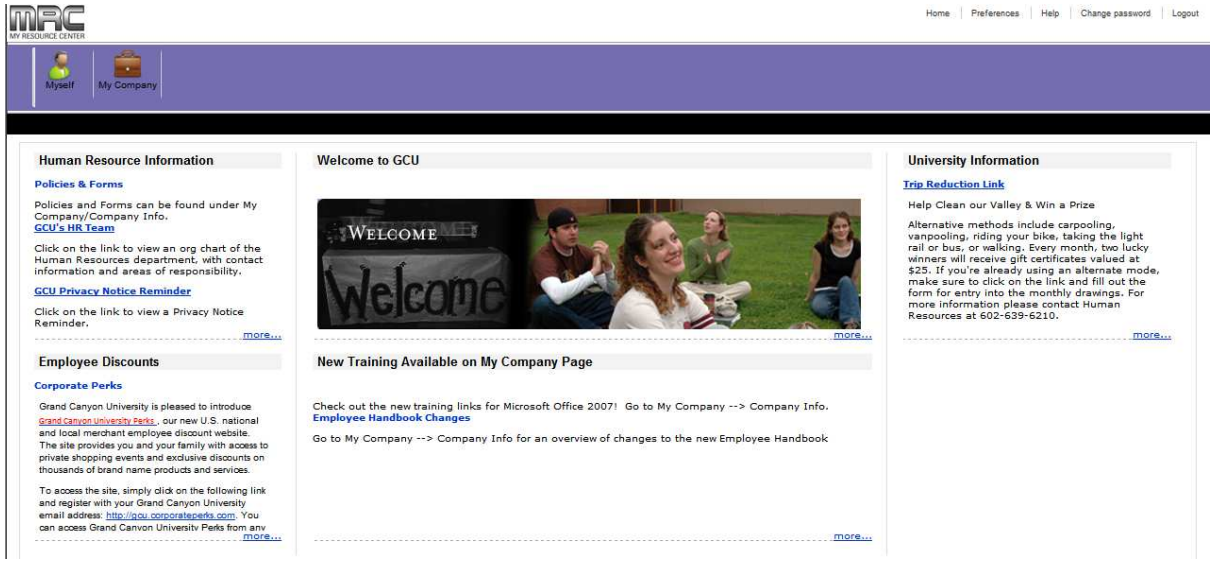

#### Personal Data

Move your mouse over the Myself button on the left side of the screen. A menu of available data types will appear. In this section you will be able to view data that is associated to your employee file. You will also be able to update your address, federal tax withholdings and direct deposit information.

| SOURCE CENTER      |                          |
|--------------------|--------------------------|
| Myself My Company  |                          |
| Personal           | Benefits                 |
| Summary            | Current                  |
| Address            | Beneficiaries/Dependents |
| Status/Key Dates   | Benefit Plan Info        |
| Contacts           |                          |
| Private Info       |                          |
| Career & Education |                          |
| Licenses           |                          |
| Education          |                          |
| Pay                |                          |
| Direct Deposit     |                          |
| W-4/W-5            |                          |
| Federal W-4        |                          |
| State Withholding  |                          |

Click the Summary link to view a summary of your personal data. Note the "Things I Can Do" section on the right side of the screen. This section provides links to actions you can take on your data from the Personal screens. You can use the link listed to update your address and phone information.

| MARCE<br>MY RESOURCE CENTER |                                                              |                    |                              | Hom        | e Preferences Help Change password Logout |
|-----------------------------|--------------------------------------------------------------|--------------------|------------------------------|------------|-------------------------------------------|
| Ayself My C                 | Sompany                                                      |                    |                              |            |                                           |
| Personal Care               | er & Education   Pay   Benefits                              |                    |                              |            |                                           |
| Summary Add                 | iress Status/Key Dates Contacts Priv                         | vate Info          |                              |            |                                           |
| Employee Su                 | mmary                                                        |                    |                              | ⊜ ?        | Things I Can Do                           |
|                             |                                                              |                    |                              | print help | For This Tab Set                          |
| Name                        | Example Person                                               |                    |                              |            | Change Name & Address                     |
| Preferred                   | Example                                                      |                    |                              |            |                                           |
| Employee numbe              | er 009305                                                    |                    |                              |            | Quick Tours                               |
| Time clock                  |                                                              |                    |                              |            |                                           |
| Address                     | 12345 Sesame Street<br>Phoenix, AZ<br>85044<br>United States |                    |                              |            | UltiPro Navigation Overview               |
| E-mail                      | officed otheres                                              |                    |                              |            |                                           |
| Mailstop                    |                                                              |                    |                              |            |                                           |
| Home                        |                                                              |                    |                              |            |                                           |
| Work                        |                                                              |                    |                              |            |                                           |
| Work extension              |                                                              |                    |                              |            |                                           |
| Company                     |                                                              |                    |                              |            |                                           |
| Company                     | GCU2 - Grand Canyon University                               | Area               |                              |            |                                           |
| Location                    | AZPHX - Phoenix, Arizona                                     | Division           |                              |            |                                           |
|                             |                                                              | Department<br>Unit | 71170 - Online Instruction   |            |                                           |
| Job                         |                                                              |                    |                              |            |                                           |
| Job                         | Adjunct Faculty-Online                                       | Pay group          | REG - Regular                |            |                                           |
| Status                      | Active                                                       | Employee type      | ADO - Adjunct Faculty Online |            |                                           |
| As of                       | 04/30/2010                                                   | Full/Part time     | Part Time                    |            |                                           |
| Supervisor                  |                                                              | Last hired         | 04/30/2010                   |            |                                           |
|                             |                                                              | Seniority          | 04/30/2010                   |            |                                           |
|                             |                                                              |                    |                              |            |                                           |

When you click on the Address tab within Personal data your address details and additional phone numbers will display. You can use the edit button in the right corner to update this information. The edit button and the link from the "Things I Can Do" box will take you to the same Address Update action.

| Personal     | Career & E             | ducation   Pay                                           | Benefits          |              |                |           |  |            |
|--------------|------------------------|----------------------------------------------------------|-------------------|--------------|----------------|-----------|--|------------|
| Summary      | Address                | Status/Key Date                                          | s Contacts        | Private Info |                |           |  |            |
| Name an      | d Addre                | SS                                                       |                   |              |                |           |  | print help |
| Name         | Đ                      | ample Person                                             |                   |              | Home           | (Private) |  |            |
| Preferred    | E                      | ample                                                    |                   |              | Work           |           |  |            |
| Former last  | t                      |                                                          |                   |              | Work extension |           |  |            |
| Marital stat | tus                    |                                                          |                   |              | E-mail         |           |  |            |
| Address      | 1:<br>Pl<br>8:<br>U    | 2345 Sesame Street<br>noenix, AZ<br>5044<br>nited States |                   |              |                |           |  |            |
| Mailstop     |                        |                                                          |                   |              |                |           |  |            |
| Additional   | Phone Nu<br>Phone Exte | mbers<br>nsion Country Con                               | untry prefix Prin | vate ¥       |                |           |  |            |
|              |                        |                                                          |                   |              |                |           |  |            |

Enter your new address and phone information on the Change Name, Address, or Telephone screen. Once you complete all of the data you are changing, click the Save button in the upper right corner. Please note: All last name changes require proof of change from the Social Security Administration. Please contact <u>hr@gcu.edu</u> for more information on this process.

| Personal    | Career & E | ducation Pay B    | enefits  | ,            |                 |         |   |   |
|-------------|------------|-------------------|----------|--------------|-----------------|---------|---|---|
| Summary     | Address    | Status/Key Dates  | Contacts | Private Info |                 |         |   |   |
| Change I    | lame, A    | ddress, or Tele   | phone    |              |                 |         |   | ? |
|             | _          |                   |          |              |                 |         | , |   |
| Effective   | C          | 04 /30 /2010 × 🕮  |          |              | Preferred first | Example |   |   |
| Prefix      |            |                   |          |              | Former last     |         |   |   |
| First       | • [        | Example           |          |              | Marital status  | ×       |   |   |
| Middle      |            |                   |          |              |                 |         |   |   |
| Cuffin      | - IE       | Person            |          |              |                 |         |   |   |
| Surfix      | L          |                   |          |              |                 |         |   |   |
| Address     |            |                   |          |              |                 |         |   |   |
| Country     | • 🗖        | United States 🔻   |          |              | County          |         |   |   |
| Address     | • 1        | 12345 New Address |          |              | E-mail          |         |   |   |
| Address lin | e 2 [      |                   |          |              |                 |         |   |   |
| City        | • 🗖        | Fempe             |          |              |                 |         |   |   |
| State/Prov  | vince •    | Arizona 💌         |          |              |                 |         |   |   |
| Zip/Postal  | code • 8   | 35283             |          |              |                 |         |   |   |
|             |            |                   |          |              |                 |         |   |   |
| Telephon    | e          |                   |          |              |                 |         |   |   |
| Home        | Г          |                   |          |              |                 |         |   |   |
| Private     | 5          | Yes 🔻             |          |              |                 |         |   |   |
| Work        | Ē          |                   |          |              |                 |         |   |   |
| Extension   | Ē          |                   |          |              |                 |         |   |   |
|             |            |                   |          |              |                 |         |   |   |
|             |            |                   |          |              |                 |         |   |   |
|             |            |                   |          |              |                 |         |   |   |
| 11          | 5          |                   | 2        |              |                 |         |   |   |
|             |            |                   |          |              |                 |         |   |   |
| save        | reset ci   | ancel print       | neip     |              |                 |         |   |   |

After you click save, the system will expect you to choose an approver for the Change Address task. The default approver that appears should be left in the approver box and the save button should be clicked again. An email will be sent to the HR Administrator who will approve your change.

| Personal Car   | eer & Education Pay       | Benefits            |                                  |                |        |              |            | ł |
|----------------|---------------------------|---------------------|----------------------------------|----------------|--------|--------------|------------|---|
| Summary Ad     | dress Status/Key Date     | es Contacts         | Private Info                     |                |        |              |            | l |
| Summary        |                           |                     |                                  |                | H save | teset cancel | print help | 2 |
| Workflow App   | rovals                    |                     |                                  |                |        |              | 2          |   |
| This request   | requires one or more appr | ovals. Select the r | eviewers who are appropriate for | our situation. |        |              |            |   |
| Approver Level | 1 HR Administrator 💌      |                     |                                  |                |        |              |            |   |
|                |                           |                     |                                  |                |        |              |            |   |
| Comments       |                           |                     |                                  |                |        |              |            |   |
|                |                           |                     |                                  |                |        |              |            |   |
|                |                           |                     |                                  |                |        |              |            |   |
|                |                           |                     |                                  |                |        |              |            |   |
|                |                           |                     |                                  |                |        |              |            |   |
|                |                           |                     |                                  |                |        |              |            |   |
|                |                           |                     |                                  |                |        |              |            |   |
|                | ,                         |                     |                                  |                |        |              |            |   |
| Request In     | formation                 |                     |                                  |                | Sho    | N All fields | •          |   |
| 🖃 Change       | Name, Address, or Tele    | phone               |                                  |                |        |              |            |   |
|                | Before                    |                     | Submitted                        |                |        |              |            |   |
| Effective      |                           |                     | 04/30/2010                       |                |        |              |            |   |
| Prefix         |                           |                     |                                  |                |        |              |            |   |
| First          | Example                   |                     | Example                          |                |        |              |            |   |
| Middle         |                           |                     |                                  |                |        |              |            |   |

save - save changes

Click on the Status/Key Dates tab to view your hire date and status. You will not be able to make any changes to the information on this page.

| Summary                                             | Address          | Status/Key Dates                                 | Contacts | Private Info |                               |                          |            |
|-----------------------------------------------------|------------------|--------------------------------------------------|----------|--------------|-------------------------------|--------------------------|------------|
| Status ar                                           | nd Key D         | ates                                             |          |              |                               |                          | print help |
| Employme                                            | ent Status       |                                                  |          |              | Payroll Status                |                          |            |
| Status<br>As of                                     | Ac<br>04         | tive<br>4/30/2010                                |          |              | Pay suspended<br>Start<br>End | No                       |            |
| Employme                                            | ent Dates        |                                                  |          |              | Retirement Dates              |                          |            |
| Original hir<br>Last hire<br>Job start<br>Seniority | e 04<br>04<br>04 | 4/30/2010<br>4/30/2010<br>4/30/2010<br>4/30/2010 |          |              | Early<br>Regular              | 01/01/1980<br>01/01/1980 |            |
| Performance Review Dates                            |                  |                                                  |          |              | Salary Review Da              | ites                     |            |
| Last<br>Next                                        | 04               | \$/30/2010                                       |          |              | Last<br>Next                  | 04/30/2010               |            |
| Other Dat                                           | es               |                                                  |          |              |                               |                          |            |
| Benefit ser                                         | niority 04/3     | 0/2010                                           |          |              |                               |                          |            |

Click on the Contacts page to view contacts associated to your record, you will not be able to make any changes to this page.

| Personal         | Career & Ed  | lucation Pay     | Benefits |              |            |
|------------------|--------------|------------------|----------|--------------|------------|
| Summary          | Address      | Status/Key Dates | Contacts | Private Info |            |
| Contacts         | 5            |                  |          |              | print halp |
| Status<br>Active | •            |                  |          |              |            |
| Name 🔺           | Relationship | Designation ¥    |          |              |            |
| No records       | found        |                  |          |              |            |

Click on the Private Info tab to ensure that your date of birth and social security number are correct, you will not be able to make any changes to this page.

| Personal Ca                                                                | reer & Education       | Pay B      | enefits  |              |                                                                                 |                             |  |  |  |
|----------------------------------------------------------------------------|------------------------|------------|----------|--------------|---------------------------------------------------------------------------------|-----------------------------|--|--|--|
| Summary Ad                                                                 | ddress Status          | /Key Dates | Contacts | Private Info |                                                                                 |                             |  |  |  |
| Private Information                                                        |                        |            |          |              |                                                                                 |                             |  |  |  |
| Personal                                                                   |                        |            |          |              |                                                                                 |                             |  |  |  |
| SSN<br>Birth date<br>Birth country<br>Birth location<br>Visa type          | 123-45-61<br>01/01/198 | 23<br>0    |          |              | Ethnic ID<br>Gender<br>Disabled<br>Disability type<br>Smoker                    | Not specified<br>Male<br>No |  |  |  |
| Payroll                                                                    |                        |            |          |              | Work Permit                                                                     |                             |  |  |  |
| Preferred<br>language for pa<br>statement                                  | English<br>a <b>y</b>  |            |          |              | Country<br>Reference ID<br>Application Date<br>Approval Date<br>Expiration date |                             |  |  |  |
| Veteran                                                                    |                        |            |          |              |                                                                                 |                             |  |  |  |
| Veteran                                                                    | No                     |            |          |              |                                                                                 |                             |  |  |  |
| 1-9                                                                        |                        |            |          |              |                                                                                 |                             |  |  |  |
| Verified<br>Work<br>authorization<br>Document<br>number<br>Expiration date | Pending                |            |          |              | Document A<br>Document B<br>Document C                                          |                             |  |  |  |

### Career & Education

Click on the Career & Education link in the black menu bar to view your Licenses and Certifications and your Education history that is on file with Human Resources.

| Personal  | Career & Education | Pay Benefits     |                 |            |  |
|-----------|--------------------|------------------|-----------------|------------|--|
| Licenses  | Education          |                  |                 |            |  |
| License   | s and Certificat   | ions             |                 |            |  |
|           |                    |                  |                 | ×          |  |
| Received  | License/Certifica  | tion Number Type | Provider Renewa | al Notes ု |  |
| No record | ls found           |                  |                 |            |  |
|           |                    |                  |                 |            |  |

#### <u>Pay</u>

Click on the Pay link in the black menu bar to view/update your direct deposit and Federal Tax withholdings.

| Personal Career & Education Pay Benefits                     |                    |
|--------------------------------------------------------------|--------------------|
| Direct Deposit W-4/W-5 Federal W-4 State Withholding         |                    |
| Direct Deposit Summary + 🛛 🚍 🤗                               | Things I Can Do    |
| heli juint bee                                               | For This Page      |
| Pay Statement Paper and electronic copies<br>Preference      | Add Direct Deposit |
| Account number Description Bank Account type Amount Status 🔻 | For This Tab Set   |
| No records found                                             |                    |

Direct Deposits can be added by using the green + sign or by using the link Add Direct Deposit under the Things I Can Do menu.

| + 🔒 ?               | Things I Can Do                |
|---------------------|--------------------------------|
| add - add rint help | For This Page                  |
|                     | Add Direct Deposit             |
|                     | For This Tab Set               |
|                     | Change Federal W-4 Withholding |
|                     |                                |

Enter the information for your direct deposit. Please note that choosing a percent amount for your direct deposit is not supported by our payroll system. Requests with a percent amount selected will be rejected. Direct Deposits can take up to two payrolls to start, please notify <u>hr@gcu.edu</u> if your direct deposit has not started after two payrolls. Click save after entering your deposit information.

| Personal Car              | eer & Education | n Pay Be       | nefits         |          |                           |          |                   |            |
|---------------------------|-----------------|----------------|----------------|----------|---------------------------|----------|-------------------|------------|
| Direct Deposit            | W-4/W-5         | Federal W-4    | State Withhold | ing      |                           |          |                   |            |
| Direct Depo               | sit Detail      |                |                |          |                           |          | save reset cancel | print help |
| Description               | My Ch           | ecking Account |                |          | Status                    | Active 💌 |                   |            |
| e.g., "My Colleg<br>Fund" | je              |                |                |          | • Amount<br>C Flat amount |          |                   |            |
| Bank name                 | Bank o          | of America     |                |          | O Percent amount          |          |                   |            |
| Routing numbe             | 12210           | 1706           |                |          | Available balance         |          |                   |            |
| Account number            | 12345           | 6789           |                |          |                           |          |                   |            |
| Account type              | Check           | ing 🔽          |                |          |                           |          |                   |            |
| Direct Deposit            | Summary         |                |                |          |                           |          |                   |            |
| Selected Acco             | ount type Des   | cription Bank  | Account number | Amount ¥ |                           |          |                   |            |
| No records four           | nd              |                |                |          |                           |          |                   |            |
|                           |                 |                |                |          |                           |          |                   |            |

After you click save, the system will expect you to choose an approver for the Add Direct Deposit task. The default approver that appears should be left in the approver box and the save button should be clicked again. An email will be sent to the HR Administrator who will approve your change.

| Direct Deposit   | VV-4/VV-5 Federal VV-4                         | State Withholding          |                                                 |
|------------------|------------------------------------------------|----------------------------|-------------------------------------------------|
| Summary          |                                                |                            | save reset cancel                               |
| Workflow App     | rovals                                         |                            |                                                 |
| This request     | requires one or more approvals                 | . Select the reviewers     | rs who are appropriate for your situation.      |
| Approver Level 1 | HR Administrator 💌                             |                            |                                                 |
| Comments         | formation                                      |                            | Show All fields                                 |
| Add/Cha          | nge Direct Deposit                             |                            |                                                 |
|                  | Before                                         |                            | Submitted                                       |
| Inactive         | New                                            |                            | No                                              |
| Bank name        | New                                            |                            | Bank of America                                 |
| Once subr        | mitted your pen                                | ding transa                | action will appear on your direct deposit page. |
| Personal Care    | eer & Education Pay Ben<br>W-4/W-5 Federal W-4 | efits<br>State Withholding |                                                 |
| Direct Depo      | sit Summary                                    |                            | add                                             |
| 8 -              |                                                |                            |                                                 |

| There                       | e is 1 pending tr | ansacti  | on 😻         |        |        |   |  |
|-----------------------------|-------------------|----------|--------------|--------|--------|---|--|
| Pay Statement<br>Preference | Paper an          | d electr | onic copies  |        |        |   |  |
| Account numb                | er Description    | Bank     | Account type | Amount | Status | ¥ |  |
| No records fou              | nd                |          |              |        |        |   |  |

You can view the details of the transaction by clicking the down arrow next to the pending item and clicking the Peding approvals link.

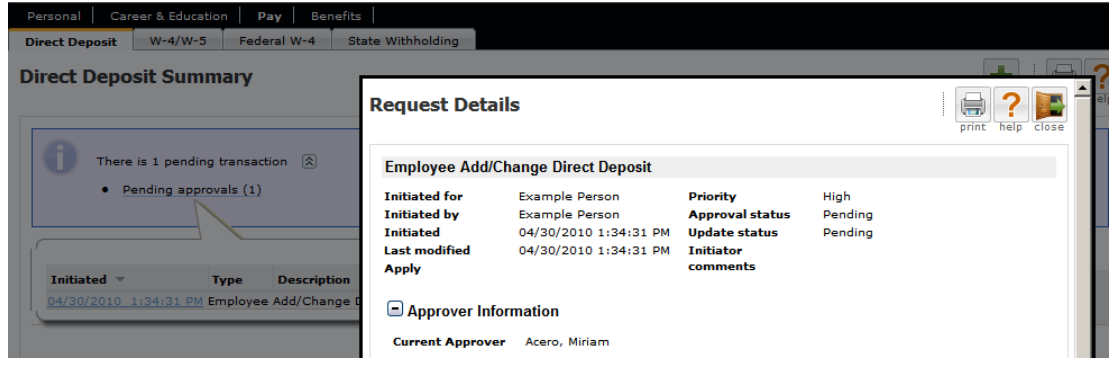

| Check the      | •• +/ ••        | 5 105 10        | view your e        | uncin | reacte  |            | ute tux set    | up.  |                 |           |
|----------------|-----------------|-----------------|--------------------|-------|---------|------------|----------------|------|-----------------|-----------|
| Personal Ca    | reer & Educatio | on Pay Ber      | nefits             |       |         |            |                |      |                 |           |
| Direct Deposit | W-4/W-5         | Federal W-4     | State Withholding  |       |         |            |                |      |                 |           |
| Tax Summa      | ary             |                 |                    |       |         |            |                |      | p               | rint help |
|                |                 |                 |                    |       | Allow   | ances      |                |      |                 |           |
| Description 🔺  |                 | Filing status   |                    |       | Claimed | Additional | Additional amo | unt  | Exempt from W/H | *         |
| Federal Incom  | e Tax           | SINGLE          |                    |       | 0       | 0          | \$0            | 0.00 |                 |           |
| AZ State Incor | ne Tax          | 10.7 % OF FEDER | AL WITHHOLDING TAX |       | 0       | 0          | \$0            | 0.00 |                 |           |

Click the W-4/W-5 tab to view your current Federal and State tax set up.

To change Federal Withholdings choose the Change Federal W-4 Withholding link in the Things I Can Do section.

■ ● 今 Ø ● ?

| Things I Can Do                |  |
|--------------------------------|--|
| For This Tab Set               |  |
| Add Direct Deposit             |  |
| Change Federal W-4 Withholding |  |

W-4

Enter your new tax data and click the save button in the upper right corner.

| Employee's Federal                      | Withholding Allowance Certificate                        | (Form W-4)                             |                                                 |                                            | save - save changes                        |
|-----------------------------------------|----------------------------------------------------------|----------------------------------------|-------------------------------------------------|--------------------------------------------|--------------------------------------------|
| Form <b>W-4</b><br>Department of the    | Emple                                                    | oyee's Withho                          | lding Allowance (                               | Certificate                                | OMB No. 1                                  |
| Treasury<br>Internal Revenue<br>Service | Whether you are entitled to a<br>to review by the IRS. Y | laim a certain num<br>our employer may | ber of allowances or e<br>be required to send a | exemption from wit<br>copy of this form to | hholding is subject <b>201</b>             |
| 1 Type or print you                     | r first name and middle initial                          | Last name                              |                                                 |                                            | 2 Your social security num                 |
| Homo addross (num                       | hor and street or rural route)                           | Person                                 | 2                                               |                                            | 123 45 6123                                |
| nome address (nom                       |                                                          |                                        |                                                 |                                            | CINCLE DATE O CINCLE                       |
|                                         |                                                          |                                        | © MARKIED € MARK                                | IED, WITHHOLD AT                           | SINGLE RATE C SINGLE                       |
| 12345 Sesame Stree                      | t                                                        |                                        | Note: If married, but i<br>the "Single" box.    | egally separated, or :                     | spouse is a nonresident alien, ci          |
| City or town, state,                    | and ZIP code                                             |                                        | 4 If your last name d                           | liffers from that sh                       | own on your social security c              |
| Phoenix, AZ, 85044                      |                                                          |                                        | check here. You mus                             | st call 1-800-772-:                        | 1213 for a replacement card.               |
| 5 Total number of a                     | llowances you are claiming (from li                      | ne H above or from                     | the applicable workshe                          | et on page 2)                              | 5 2                                        |
| 6 Additional amount                     | t, if any, you want withheld from ea                     | ach pavcheck                           |                                                 |                                            | 6 \$0.00                                   |
| 7 I claim exemption                     | from withholding for 2010, and I c                       | ertify that I meet <b>b</b> e          | oth of the following cond                       | ditions for exemptio                       | n:                                         |
| This year I expect a                    | a refund of <b>all</b> Federal income tax with           | eld because I expect                   | to have <b>no</b> tax liability.                |                                            |                                            |
| If you meet both cor                    | ditions, write "Exempt" here.                            |                                        | ,                                               |                                            | ► 7 Blank 💌                                |
| If you select "Exem                     | pt", you are requesting not to ha                        | ve tax amount with                     | held from your pay, ho                          | wever, your wages                          | s will                                     |
| be reportable on yo                     | ur W-2.                                                  |                                        |                                                 |                                            |                                            |
| Under penalties of p                    | erjury, I declare that I have exami                      | ned this certificate a                 | and to the best of my kr                        | nowledge and belief                        | f, it is true, correct, and comple         |
| Employee's signatu                      | re                                                       |                                        |                                                 |                                            |                                            |
| (Form is not valid                      | Please click on the Sa                                   | ve button above t                      | o enter your                                    |                                            |                                            |
| unless you sign it.)                    | signature.                                               |                                        |                                                 | Date 🕨                                     |                                            |
| 8 Employer's name                       | and address (Employer: Complete                          | lines 8 and 10 only                    | if sending to the IRS.)                         | 9 Office code<br>(optional)                | 10 Employer identification<br>number (EIN) |
| GCU2 - Grand Canyo                      | n University                                             |                                        |                                                 |                                            | 20 3356009                                 |
| 3300 W. Camelback H                     | Road, Phoenix, AZ 85017                                  |                                        |                                                 |                                            |                                            |
|                                         |                                                          |                                        |                                                 |                                            |                                            |

You must confirm your password to verify your identity in the Confirm password pop up box and click Agree for the change to be submitted.

| Confirm password                                                                                                    | <b>?</b><br>help |
|----------------------------------------------------------------------------------------------------|------------------|
| Under penalties of perjury, I declare that I have examined this certificate and to the best of my knowledge and belief, it is true, correct, and complete. |                  |
| Signature Date 4/30/2010                                                                                                    |                  |
| User Name: eperson Password:                                                                                                    |                  |
| Agree Disagree                                                                                                    |                  |

The workflow approvals should be left at their defaults on the request summary page. Click save for the change to be sent to the HR and Systems Administrators for approval.

| Direct Deposit W-4/W-5 Fe       | ederal W-4 State Withholding          |                              |            |                   |            |
|---------------------------------|---------------------------------------|------------------------------|------------|-------------------|------------|
| Summary                         |                                       |                              |            | save reset cancel | print help |
| Workflow Approvals              |                                       |                              |            |                   |            |
| This request requires one or m  | ore approvals. Select the reviewers v | who are appropriate for your | situation. |                   |            |
| Approver Level 1 HR Administrat | tor 💌                                 |                              |            |                   |            |
| Approver Level 2 Systems Admir  | HR 💌                                  |                              |            |                   |            |
| Comments                        |                                       |                              |            | Show All fields   | T          |
|                                 |                                       |                              |            | Show Pair Heids   |            |
| 0.114                           | Before                                |                              | Submitted  |                   |            |
| Filing status                   | s                                     |                              | м          |                   |            |
| [TotalAllowances]               | 0                                     |                              | 2          |                   |            |
| Additional exemptions           | 0                                     |                              | 0          |                   |            |
| [ExtraTaxDollars]               | \$0.00                                |                              | \$0.00     |                   |            |
| [LastNameNotSameAsSSCard]       | No                                    |                              | No         |                   |            |
| Block tax amount                | Ν                                     |                              | Ν          |                   |            |

### **Benefits**

Adjunct faculty members are eligible to participate in the GCU 401k plan. GCU practices an automatic deferral of 3% for all new hires. Your current 401K deferral percentage can be seen on the Current Benefits screen. For information on the 401k plan regarding enrollment, changes, etc click on the Benefit Plan Info tab.

| al Career                                                                                                    | & Education Pay                                                                                                    | Benefits                                                            |                 |         |               |          |         |         |      |
|----------------------------------------------------------------------------------------------------|----------------------------------------------------------------------------------------------------|---------------------------------------------------------------------|-----------------|---------|---------------|----------|---------|---------|------|
| ent Beneficia                                                                                                    | aries/Dependents                                                                                                    | Benefit Plan In                                                     | fo              |         |               |          |         |         |      |
| rrent Benef                                                                                                    | its                                                                                                    |                                                                     |                 |         |               |          |         |         |      |
| nefit seniority<br>:e                                                                                                    | 04/30/2010                                                                                                    |                                                                     |                 |         |               |          |         |         |      |
|                                                                                                    |                                                                                                    |                                                                     | Coverag         | ge      | Empl          | oyee     | Empl    | oyer    |      |
| enefit 🔺                                                                                                    | Plan                                                                                                    | Coverage                                                            | Start           | Stop    | Last          | YTD      | Last    | YTD     | ¥    |
| eferred Comp(US                                                                                                    | A) 401k Def Contribu                                                                                                    | ution 0.00 %                                                        | 04/30/2010      |         | \$0.00        | \$0.00   | \$0.00  | \$0.00  |      |
| rsonal Career &                                                                                                    | Education Pay                                                                                                    | Benefits                                                            | -               |         |               |          |         |         |      |
| sonal Career &<br>rent Beneficiar                                                                                                    | Education Pay                                                                                                    | Benefits                                                            |                 |         |               |          |         |         |      |
| sonal Career &<br>rent Beneficiar<br>1(k) Retirement PI<br>ve for retirement th<br>online to <u>www.netb</u>                                                                            | Education Pay<br>ies/Dependents B4<br>an<br>prough the GCU Employ<br>enefits.com or contact                                  | Benefits<br>enefit Plan Info<br>yees 401(k) Plan!<br>1-800-294-4015 | Fidelity Invest | stments | s admin       | isters t | he plan | and pro | ovid |
| sonal     Career &       ent     Beneficiar       (k) Retirement PI       e for retirement th       online to www.netb       k Overview Webin                                           | Education Pay<br>ies/Dependents Be<br>an<br>arough the GCU Employ<br>enefits.com or contact<br>ar                            | Benefits<br>enefit Plan Info<br>yees 401(k) Plan!<br>1-800-294-4015 | Fidelity Invest | stments | s admin       | isters t | he plan | and pro | ovid |
| ersonal Career &<br>urrent Beneficiar<br>D1(k) Retirement Pl<br>ave for retirement th<br>o online to <u>www.netb</u><br>D1k Overview Webin<br>ummary Plan Descrij                       | Education Pay<br>ies/Dependents Be<br>an<br>prough the GCU Employ<br>ienefits.com or contact<br>ar<br>otion                  | Benefits<br>enefit Plan Info<br>yees 401(k) Plan!<br>1-800-294-4015 | Fidelity Invest | stments | s admin<br>n. | isters t | he plan | and pro | ovid |
| rrent Beneficiar<br>D1(k) Retirement Pl<br>we for retirement th<br>online to <u>www.netb</u><br>D1k Overview Webin<br>ummary Plan Descrip<br>delity Welcome Bool<br>D1k Designate Benif | Education Pay<br>ies/Dependents Be<br>an<br>prough the GCU Employ<br>enefits.com or contact<br>ar<br>otion<br>klet<br>iciary | Benefits<br>enefit Plan Info<br>yees 401(k) Plan!<br>1-800-294-4015 | Fidelity Invest | stments | s admin<br>n. | isters t | he plan | and pro | ovid |

### Company Info

The Company Info link in the black menu bar will bring you to a page with helpful GCU employee and company information.

| Employee Guides                                                                                                    | Employee Handbook                                                                                                    | Training Resources                                                                                                    |
|----------------------------------------------------------------------------------------------------|----------------------------------------------------------------------------------------------------|----------------------------------------------------------------------------------------------------|
| IRC Employee Guide                                                                                                    | GCU Employee Handbook                                                                                                    |                                                                                                    |
| lick on the link to view<br>le MRC employee training guide.<br>carly Handbook<br>CU's Faculty Handbook.                                                                                                    | <u>Click here to review changes to the new handbook</u><br>Detailed policy info can be found here                                                                                                    | GCU is upgrading to Microsoft Office 2007<br>beginning February 1, 2010. The following<br>handouts and recorded presentations will<br>provide you with an overview of what changes<br>to expect in Microsoft Office 2007<br>applications.<br>What's New in Office 20072 |
| more                                                                                                    | more                                                                                                    | <u>mo</u>                                                                                                    |
| Information                                                                                                    | Contagious Illness Info Center                                                                                                    |                                                                                                    |
| 010 Holiday Schedule                                                                                                    | Contagious Illness Policy                                                                                                    |                                                                                                    |
| CU's Holiday schedule for 2010<br>ean Clery Act is a Federal Law that<br>soguies colleges and universities in the<br>initiad States to provide information to<br>reambers of the campus community, and<br>rospective students and employees,<br>ultiming its campus safety policies anawe<br>ean reported on campus during the past<br>more- | H1N1 (Swine Flu) Info         Click on the attached link to go to the CDC's H1N1 - Swine Flu Information site.         H1N1 Times You Can Do         Department of Health and Human Services         Click on the link to go to the U.S. Department of Health & Human Services (HHS) website for information on contegious illnesses and other health related information.         Flu Season Health Tips         The Second Health Tips |                                                                                                    |